Código: 2023-000000 Categoria: Técnico Data: 04/01/2023 Revisão: 00

**Customer Portal SOLIDWORKS** Cadastro de usuário

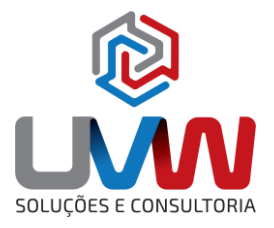

Este documento detalha os procedimentos necessários para criar uma conta no Customer Portal da SOLIDWORKS.

**1.** Acesse o site <u>https://www.solidworks.com/</u> e acesse o ícone na tela superior direito em seguida my.solidworks.

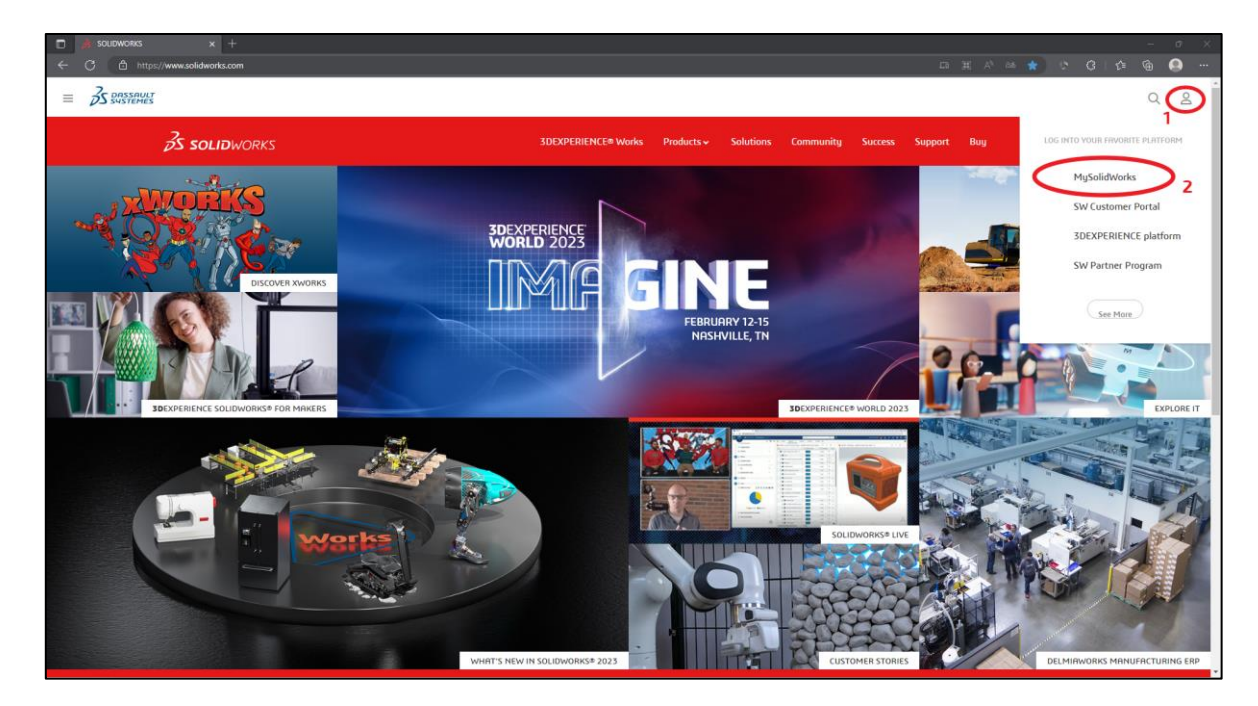

2. Na janela do My.SOLIDWORKS clique em Log In no canto superior direito.

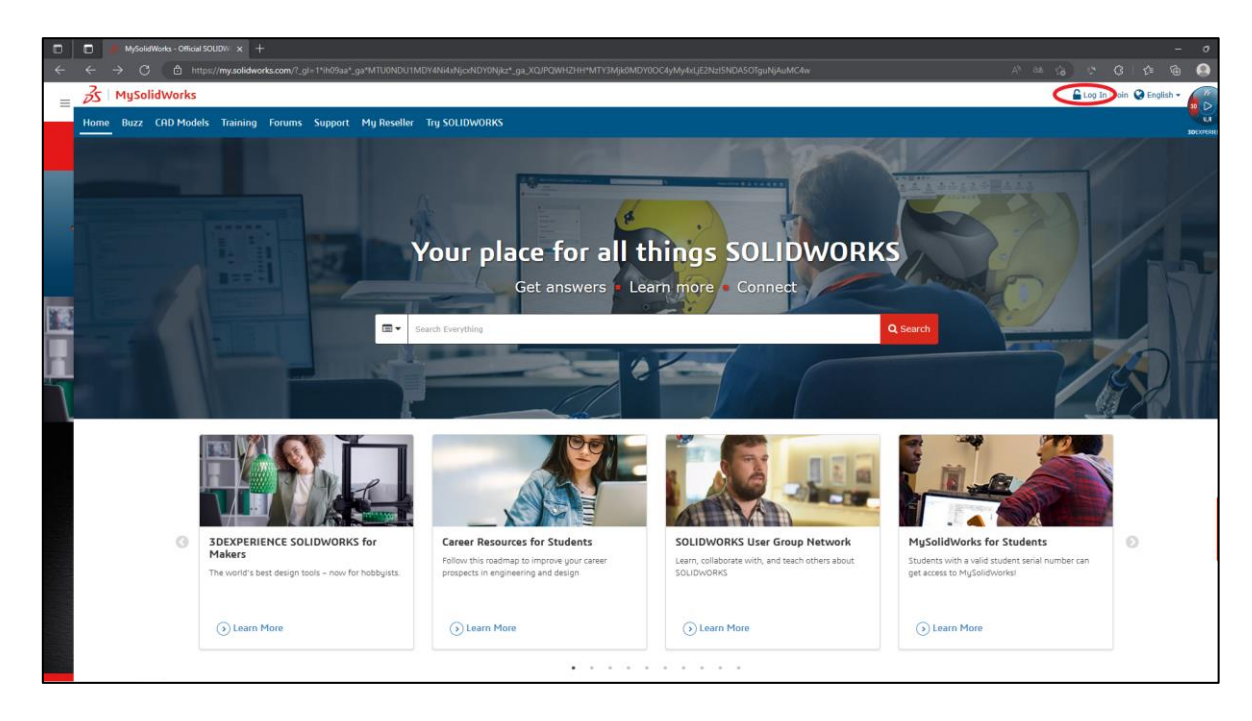

Código: 2023-000000 Categoria: Técnico Data: 04/01/2023 Revisão: 00

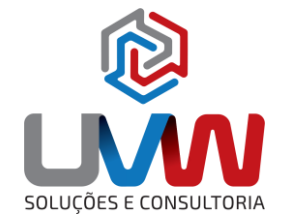

3. Na janela de log in selecione a opção Log in on 3DEXPERIENCE page.

| ← C 👌 https://kgin.solidworks.com/nidp/saml2/sol7id=SWD&sid=38cption=credential&sid=3 | A 66 10 10 10 10 A |
|---------------------------------------------------------------------------------------|--------------------|
|                                                                                       |                    |

4. Na janela de login clique em Create your 3DEXPERIENCE ID.

| 🗇 😨 3DPseport Logn-Desent 6 y x +                                                                                           |  |  |   |  |
|----------------------------------------------------------------------------------------------------|--|--|---|--|
| 🗧 🔆 🕐 📩 https://euTiam3desperience3dx.com/login                                                                             |  |  | 0 |  |
| SPEARPRIENCE ID         SDEXPERIENCE ID         SDEXPERIENCE         SDEXPERIENCE         SDEXPERIENCE         SDEXPERIENCE |  |  |   |  |
|                                                                                                    |  |  |   |  |

🕿 (15) 3232-8808 🛛 🗣 Rua Diadema, 180 - Jardim Leocádia - Sorocaba/SP

Código: 2023-00000 Categoria: Técnico Data: 04/01/2023 Revisão: 00

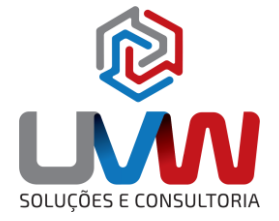

5. Na tela exibida preenchas os dados solicitados em seguida clique em **Register**.

| 3DParsport   Logie - Dassait 5y x +                 |  |   |  |
|-----------------------------------------------------|--|---|--|
| ← C 🎂 http://exlam3deperience3ds.com/login#register |  | 0 |  |
|                                                     |  |   |  |
|                                                     |  |   |  |

**6.** Após o registro será enviado um e-mail do endereço noreply@3dexperience.3ds.com para validar a sua conta.

| 3DEXPERIENCE ID account - Email verification                                                                                                    |
|----------------------------------------------------------------------------------------------------|
| Dear                                                                                                    |
| Thank you for registering your 3DEXPERIENCE ID.                                                                                                    |
| Your account has been successfully created.                                                                                                    |
| Your email address needs to be verified to validate your account and let you access some Dassault Systèmes applications with restricted access.                                                                                                    |
| To validate your account, please click on the link below: https://eu1-ds-iam.3dexperience.3ds.com/account/validate/                                                                                                    |
| Note: This link will automatically expire as soon as you used it, or else it will automatically expire after 1 week. After expiration, you can go to your account profile and click on the "Send verification email" button to receive a new link. |
| If you need help, you can visit the 3DEXPERIENCE platform on cloud support page.                                                                                                    |
|                                                                                                    |
| Best regards,<br>Dassault Systèmes                                                                                                    |

🕿 (15) 3232-8808 🛛 🗣 Rua Diadema, 180 - Jardim Leocádia - Sorocaba/SP

Código: 2023-000000 Categoria: Técnico Data: 04/01/2023 Revisão: 00

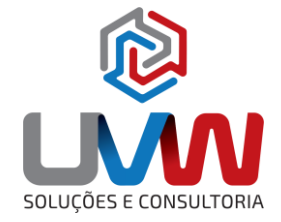

7. Após registrar é possível acessar as áreas de download e do my.solidworks.

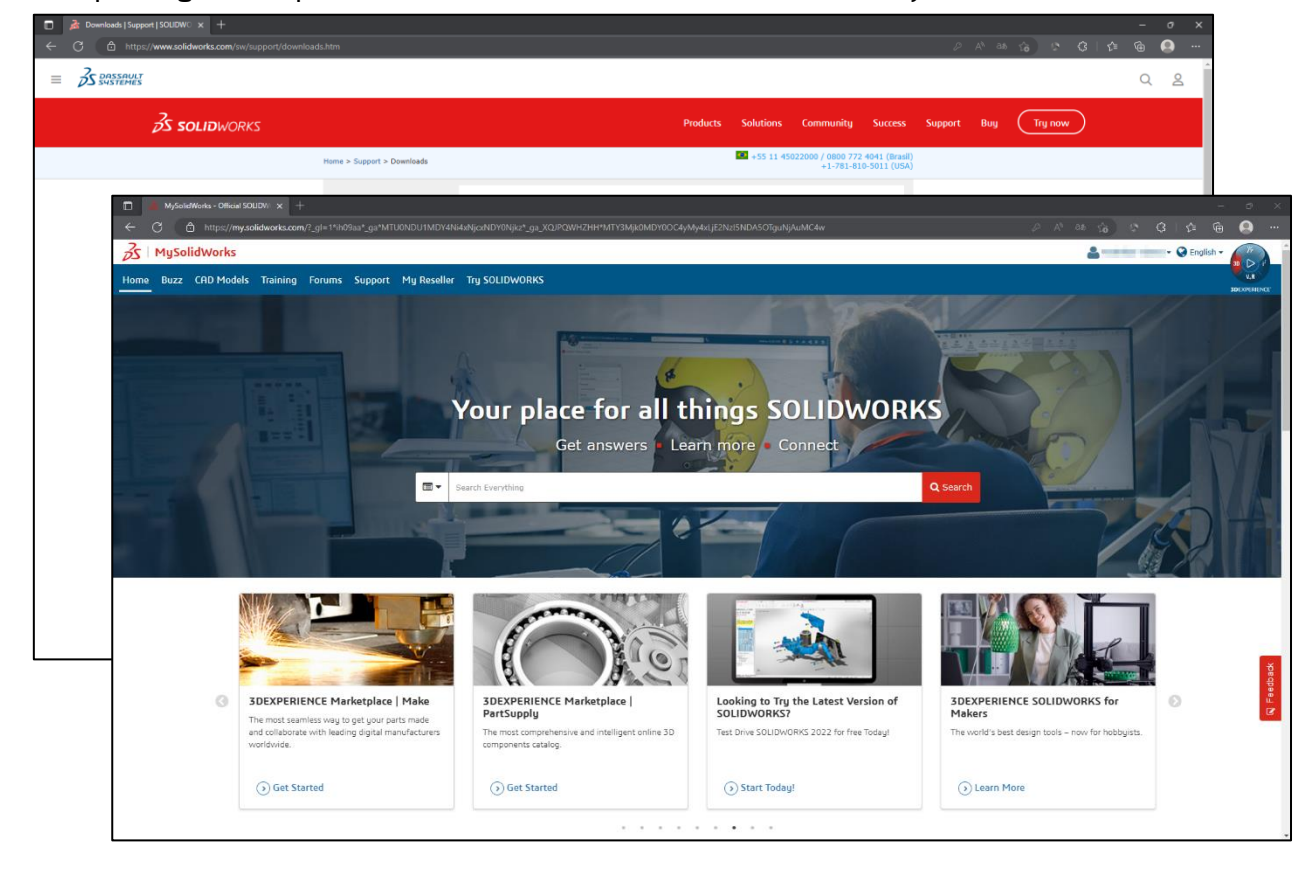

Caso tenha alguma dúvida, encaminhe um e-mail para suporte@uvw.com.br.

🕿 (15) 3232-8808 🛛 🗣 Rua Diadema, 180 - Jardim Leocádia - Sorocaba/SP